# คู่มือการใช้งานระบบปฏิบัติการ IOS

# วิธีการตั้งค่าอีเมล์บนมือถือ ระบบปฏิบัติก<sup>้</sup>าร IOS

การตั้งค่าอีเมล์บนมือถือ ระบบปฏิบัติการ IOS กรณีต้องการดูอีเมล์ผ่านมือถือระบบปฏิบัติการของIOS โดยมีการตั้งค่าแบบ IMAP ดังนี้

1. คลิกปุ่ม การตั้งค่า (Setting) แล้วเลือกคลิกที่ปุ่ม เมล์ แสดงได้ดังรูปภาพที่ ๑

| ไม่มีชิม จ | 7                          | 20:55                      | 71% |
|------------|----------------------------|----------------------------|-----|
|            | การตั้งค่า                 |                            | เมล |
|            | ความเป็นส่วนตัว            |                            |     |
|            |                            | เพิ่มบัญชี                 |     |
| A          | iTunes Store และ App Store |                            |     |
|            |                            | การแสดงตัวอย่าง            |     |
|            |                            | แสดงถึง/สำเนา              |     |
|            | รายชอ                      | ตัวเลือกการปัด             |     |
|            | ปฏิทิน                     | ลักษณะติดธง                |     |
|            | โน้ต                       |                            |     |
|            | เดือนความจำ                | ข้อความ                    |     |
| O          | ข้อความ                    | ถามก่อนจะลบ                |     |
|            | FaceTime                   | โหลดรูปภาพระยะไกล          |     |
|            | แผนที่                     |                            |     |
|            | Cofori                     | จัดเรียงตามหัวเรื่อง       |     |
|            |                            | ข้อความล่าสดอย่ข้างบนสด    |     |
| 1          | twa1                       | ข้อความทั้งหมดของหัวเรื่อง |     |

รูปภาพที่ ๑

๒. คลิกปุ่ม เพิ่มบัญชี แสดงได้ดังรูปภาพที่ ๒

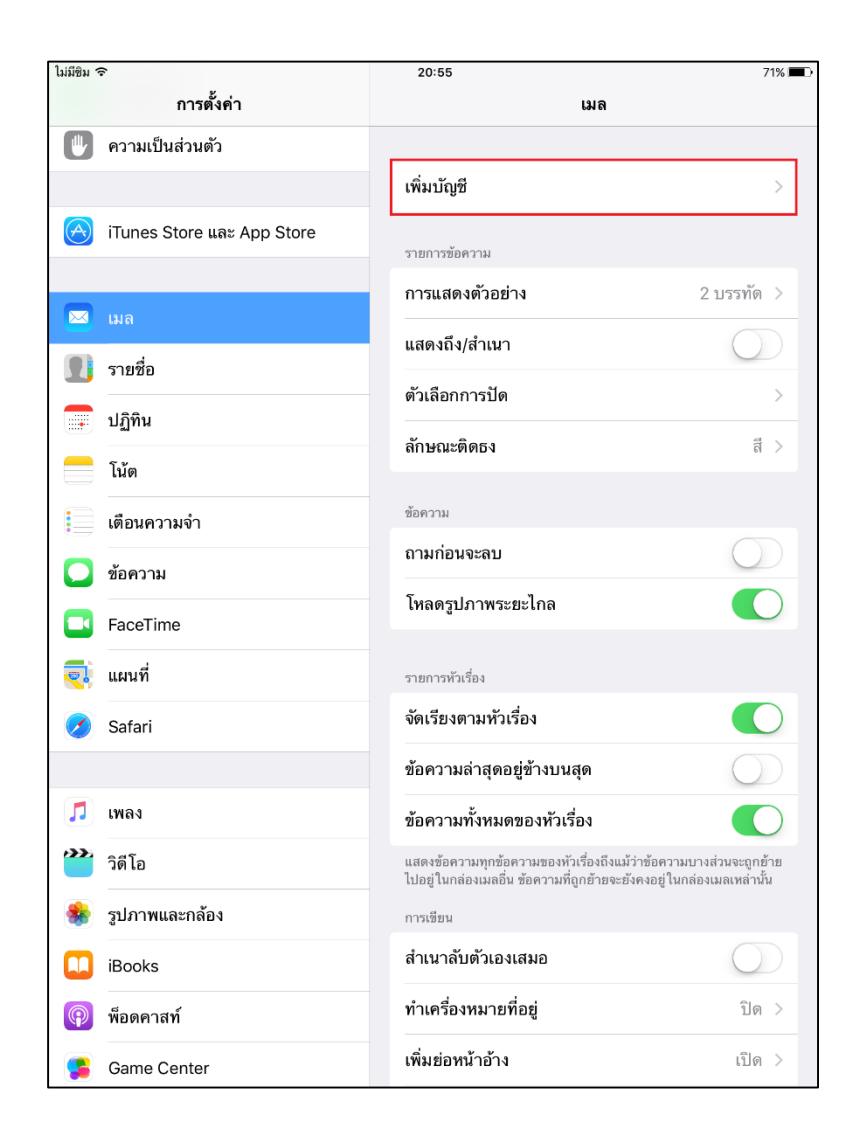

รูปภาพที่ ๒

๓. คลิกปุ่ม แถบ อื่น ๆ แสดงได้ดังรูปภาพที่ ๓

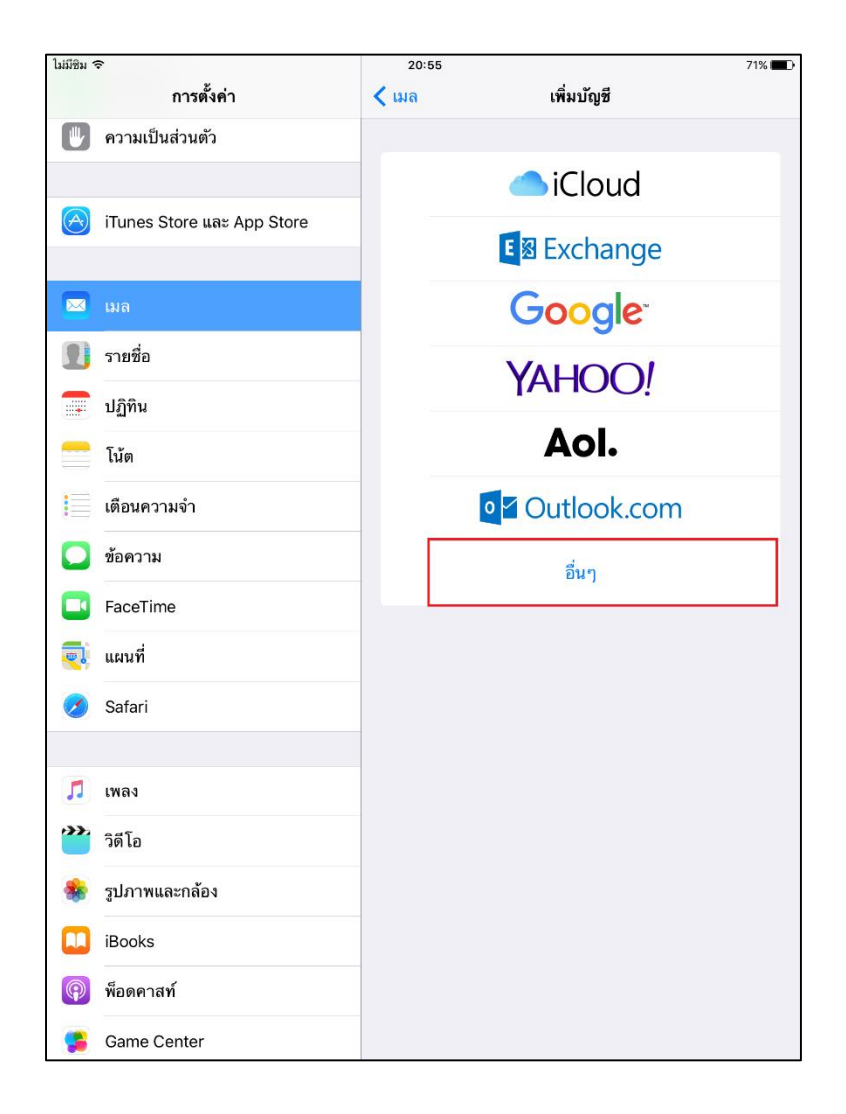

รูปภาพที่ ๓

### ๔. กรอกรายละเอียดบัญชีใหม่ ดังนี้

ชื่อ : username

อีเมล์ : username@senate.go.th

รหัสผ่าน : xxxxxxxx

คำอธิบาย : xxxxxxxxxxxx

## คลิกปุ่ม ถัดไป ดังแสดงได้รูปภาพที่ ๔

| ไม่มีชิม 🦘                              | ŝ       |               |              | 20:58                   |       |              | 70% 🔳 🗖 |
|-----------------------------------------|---------|---------------|--------------|-------------------------|-------|--------------|---------|
|                                         |         | การตั้งค่า    |              | < เพิ่มบัญชี            | อื่นๆ |              |         |
|                                         | ความเป็ | นส่วนตัว      |              | 1415                    |       |              |         |
|                                         |         |               |              | เมต                     |       |              |         |
| A                                       | iTunes  | Store ແລະ App | o Store      | <u>សោម ប្រពិភាះមា</u> ម |       |              |         |
|                                         |         | ยกเลิก        |              | บัญชีใหม่               | ć     | <b>เ</b> ดไป |         |
|                                         |         |               |              |                         |       |              |         |
| £                                       | รายชื่อ | ชื่อ          | train3       |                         |       |              |         |
|                                         | ປฏิทิน  | อีเมล         | train3 @sen  | nate.go.th              |       |              |         |
|                                         | โน้ต    | รหัสผ่าน      | •••••        |                         |       |              |         |
|                                         | เตือนคว | คำอธิบาย      | senate.go.th | 'n                      |       |              |         |
|                                         | ข้อความ |               |              |                         |       |              |         |
|                                         | FaceTir |               |              |                         |       |              |         |
| Z.                                      | แผนที่  |               |              |                         |       |              |         |
| $\bigcirc$                              | Safari  |               |              |                         |       |              |         |
|                                         |         |               |              |                         |       |              |         |
|                                         | เพลง    |               |              |                         |       |              |         |
| ~~~~~~~~~~~~~~~~~~~~~~~~~~~~~~~~~~~~~~~ | วิดีโอ  |               |              |                         |       |              |         |
| *                                       | รูปภาพเ | เละกล้อง      |              |                         |       |              |         |
|                                         | iBooks  |               |              |                         |       |              |         |
| P                                       | พ็อดคาส | สท์           |              |                         |       |              |         |
|                                         | Game (  | Center        |              |                         |       |              |         |

รูปภาพที่ ๔

๕ กรอกรายละเอียดบัญชีใหม่ ดังนี้

อีเมล์ : username@senate.go.th

คำอธิบาย : senate.go.th

เซิร์ฟเวอร์ขาเข้า

ชื่อเครื่องโฮสต์:mail.senate.go.th

ชื่อผู้ใช้งาน : username@senate.go.th

- รหัสผ่าน : xxxxxxx
- เซิร์ฟเวอร์ขาออก

ชื่อเครื่องโฮสต์: mail.senate.go.th

ชื่อผู้ใช้ : username@senate.go.th

รหัสผ่าน : xxxxxxx

คลิกปุ่ม ถัดไป ดังแสดงได้ดังรูปภาพที่ ๕

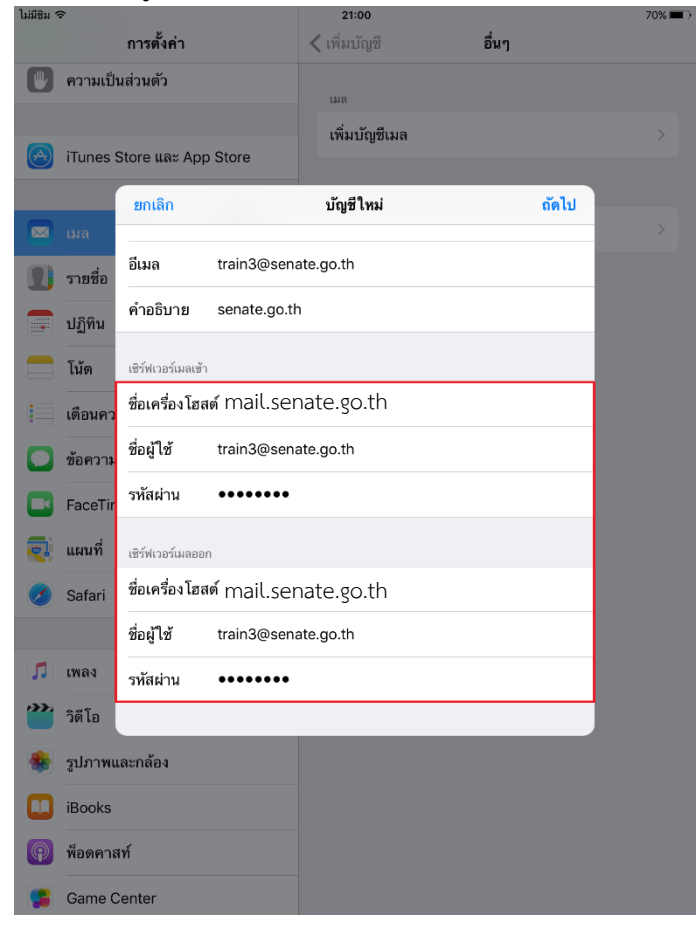

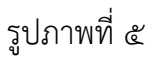

#### ๖. แสดงกล่องอีเมล์ของอีเมล์สำนักงานเลขาธิการวุฒิสภา ได้ดังแสดงรูปภาพที่ ๖

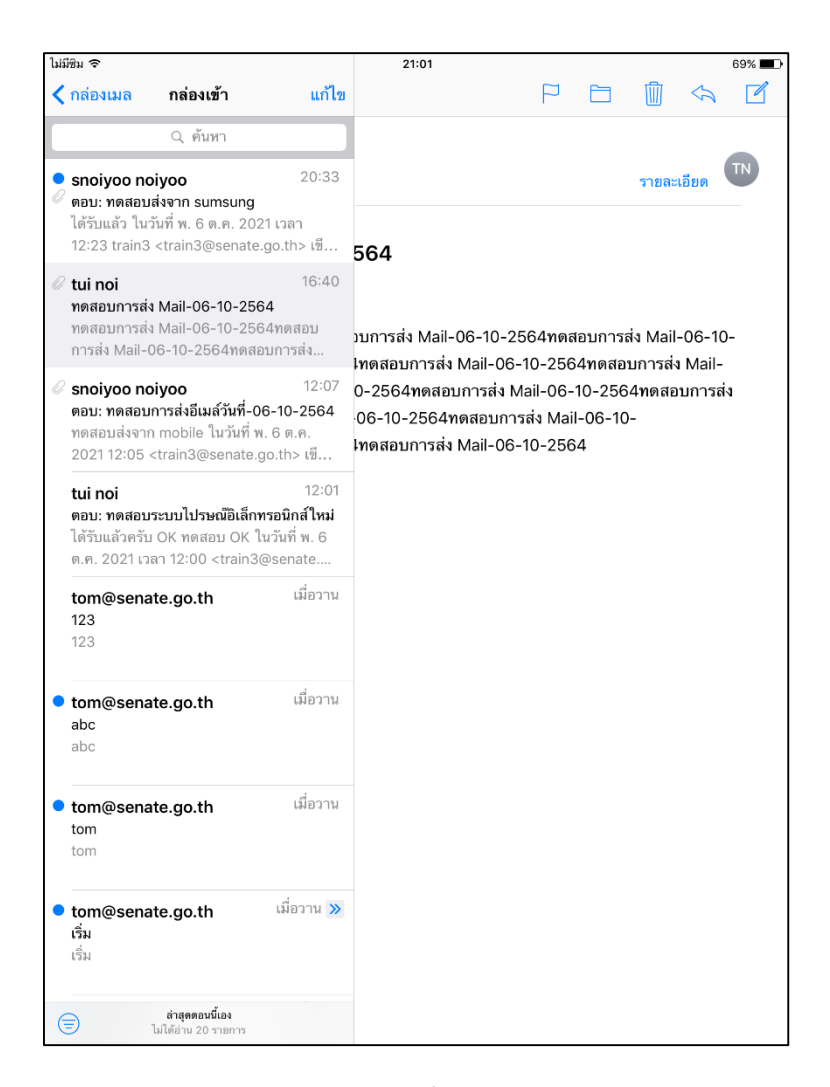

รูปภาพที่ ๖